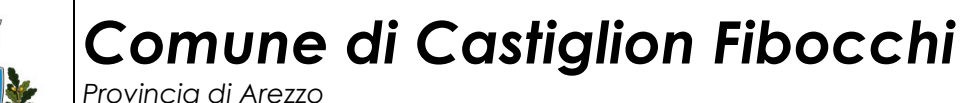

Area servizi alla persona servizi segreteria generale – servizi istituzionali

**UFFICIO SCUOLA** 

Prot. 4681

Castiglion Fibocchi, lì 09/08/2023

Ai sigg. genitori degli alunni iscritti Alla scuola dell'infanzia e alle classi quarta e quinta primaria della scuola Ugo Nofri di Castiglion Fibocchi

#### Progetto Digitalizzazione e Informatizzazione del servizio di mensa scolastica

Gentili genitori,

L'Amministrazione Comunale di Castiglion Fibocchi, nell'ottica di agevolare il rapporto tra cittadini e Pubblica Amministrazione e per snellire le procedure di fruizione dei servizi scolastici, facilitandone iscrizioni e pagamenti, ha deciso di avviare un progetto di informatizzazione del servizio di mensa scolastica, attraverso l'introduzione dell'iscrizione al servizio, della prenotazione dei pasti e dei pagamenti, tutto via web.

I genitori/tutori dovranno seguire la procedura sotto indicata nel periodo compreso tra il 10/08/2023 e il 01/09/2023 tramite portale <u>https://castiglionfibocchi.ecivis.it</u> accedendo unicamente tramite SPID o CIE.

Per tale motivo si consiglia, a chi non ne fosse ancora in possesso, di munirsi di una delle due identità digitali (SPID e CIE) e di un indirizzo email attivo.

L'ufficio scuola è a disposizione per ogni chiarimento e supporto al numero 057547484 interno 1 *segreteria* oppure interno 4 *scuola* oppure interno 8. Per un aiuto pratico nella compilazione della domanda di iscrizione rivolgersi alla bottega della salute, accanto all'ufficio anagrafe il mercoledì dalle ore 9 alle ore 12.

Tutte le informazioni sono reperibili sul sito del Comune all'indirizzo <u>https://www.comune.castiglionfibocchi.ar.it/home/servizi/servizio/Servizio-35.html</u>

Cordiali saluti

La referente amministrativa Area servizi alla persona, segreteria generale, servizi istituzionali Dott.ssa Claudia Cappini

#### Accesso al sito eCivis

Collegarsi all'indirizzo <u>https://castiglionfibocchi.ecivis.it</u> accedendo unicamente tramite SPID o CIE. (è discrezione del Comune attivare entrambi i metodi di accesso piuttosto che uno soltanto).

| Sito Istituzionale 🗳 |                                                                                                    |                                                                                                    | it 🗸 📀 Accedi all'area personale |
|----------------------|----------------------------------------------------------------------------------------------------|----------------------------------------------------------------------------------------------------|----------------------------------|
| Comune di            | i Demo                                                                                                    |                                                                                                    |                                  |
| 🏫 🖬 Notizie          | 🖹 Documenti                                                                                                    |                                                                                                    |                                  |
|                      | Accedi                                                                                                    | ai servizi                                                                                                    | _                                |
|                      | SPD è il sistema unico di accesso ai servizi<br>online della Pubblica Amministrazione Se hai<br>già unidentità digitale SPID, accedi con le tue<br>credenziali. Se non hai ancora SPID,richiedilo<br>ad uno dei gestori.<br><u>Entra/Accedi</u><br>Non hai SPID? <u>Scopri di più</u> | Entra con CIE E' lo schema di identificazione<br>che consente l'accesso ai servizi digitali erogati<br>in rete di pubbliche amministrazioni e privati,<br>mediante l'impiego della CIE, come previsto<br>dall'art. 64 del Codice dell'Amministrazione<br>Digitale. |                                  |

# Richiesta Iscrizione ai servizi

Una volta eseguito l'accesso compare la seguente schermata principale:

Cliccare sulla voce *Moduli online* e quindi *Nuovi moduli* 

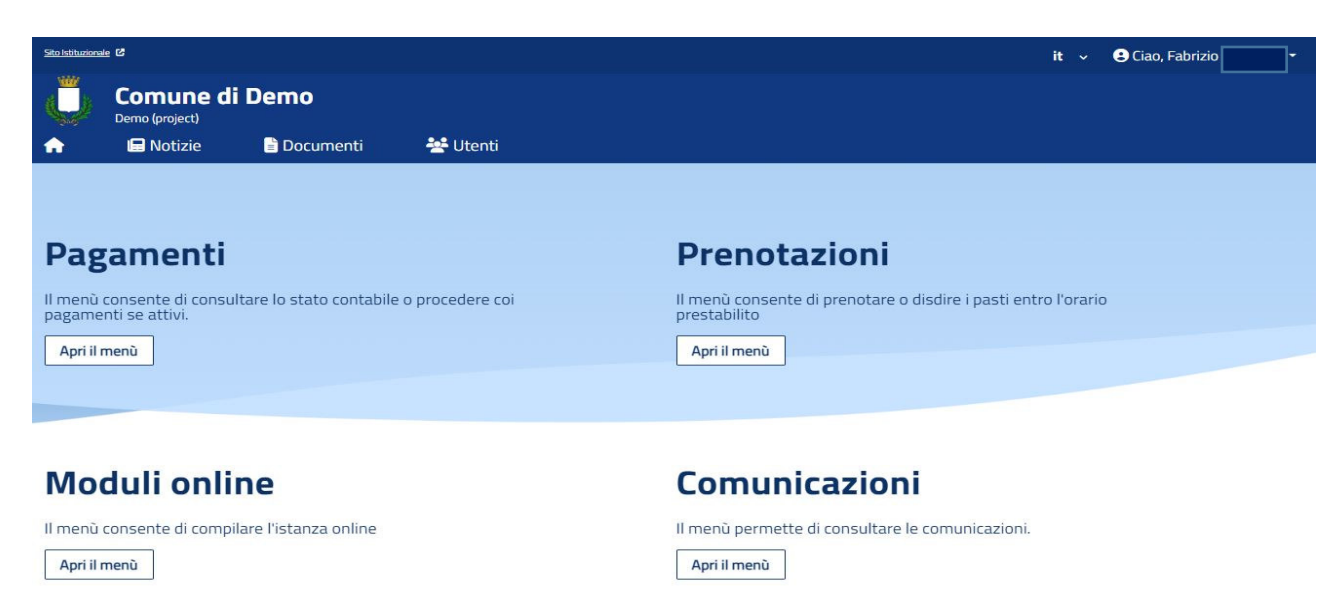

## Inserimento figli

Una volta scelto il servizio per cui compilare la domanda, compare la schermata con la scelta "*nuovo utente*". Nel caso di domanda per più figli, si dovrà scegliere il tasto "nuovo utente" per ciascun figlio e sarà quindi una sola domanda che include tutti i figli.

Cliccare poi sul tasto Procedi.

| Sito Istituzionale | : C                         |                       |          |                 |  |  | it ~ | 🙁 Ciao, |                    | -     |
|--------------------|-----------------------------|-----------------------|----------|-----------------|--|--|------|---------|--------------------|-------|
| Ų.                 | Comune di<br>Demo (project) | Demo                  |          |                 |  |  |      |         |                    |       |
| <b>e</b>           | 🗖 Notizie                   | 🖹 Documenti           | 💒 Utenti |                 |  |  |      |         |                    |       |
| Moc                | duli onlir<br>osa fare?     | ne                    |          | 2 Quale modulo? |  |  |      |         | Quali figli iscriv | rere? |
| Selez              | iona il modulo che          | e si desidera compil: | are      |                 |  |  |      |         |                    |       |

| Nome                                                                        | Inizio validità | Fine validità |         |
|-----------------------------------------------------------------------------|-----------------|---------------|---------|
| Refezione Scolastica 2023/2024<br>Iscrizione Refezione Scolastica 2023/2024 | 01/03/2023      | 31/07/2023    | Compila |
| Graduatorie - Nido<br>Graduatorie - Nido                                    | 31/01/2023      | 31/12/2023    | Compila |
| Modulo Addebito SDD 2023/2024<br>Modulo Addebito SDD 2023/2024              | 01/01/2023      | 31/12/2023    | Compila |
|                                                                             |                 |               |         |

Comune di Demo o (project 🖃 Notizie 🖹 Documenti 💒 Utenti **Moduli online** 💋 Cosa fare? 3 Quali figli iscrivere? 💋 Quale modulo? Selezionare i/il figli/o di interesse i + × Ť Ť Sofia Greta Mattia Nuovo utente Annulla selezione 0 0 0 0 Annulla Procedi @

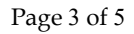

#### **Compilazione domanda**

Una volta aperta la domanda va compilata in tutti i suoi campi. Nel caso non abbiate compilato un campo obbligatorio, il sistema non Vi farà inviare la domanda ma sottolineerà i campi mancanti in rosso.

|                        | Seto remains |                             |                |                        |        |                               | lt - OCiac | D,          |  |
|------------------------|--------------|-----------------------------|----------------|------------------------|--------|-------------------------------|------------|-------------|--|
|                        | Ů            |                             | i Demo         |                        |        |                               |            |             |  |
|                        | ♠            | 🖃 Notizie                   | 🖹 Documenti    | 嶜 Utenti               |        |                               |            |             |  |
|                        | Home )       | / <u>Moduli online</u> / Co | ompila istanza |                        |        |                               |            |             |  |
|                        |              |                             |                |                        |        |                               |            |             |  |
|                        |              |                             |                | 0                      | e      | Civis                         |            |             |  |
|                        |              |                             |                | C                      | Comu   | ne di Demo                    |            |             |  |
|                        |              |                             |                | Domanda d'iscrizione a | al ser | vizio di TRASPORTO SCOLASTICO |            |             |  |
|                        |              |                             |                | ρ                      | A.S. 2 | 2022/2023                     |            |             |  |
|                        |              |                             |                |                        |        |                               |            |             |  |
| 1. Sezione Dichiarante |              |                             |                |                        |        |                               |            |             |  |
| 2. Sezione Alunno      |              | 1. Sezio                    | ne Dichiarante |                        |        |                               |            |             |  |
| 3. Dichiara            |              | DATI GENITO                 | RE/TUTORE      |                        |        |                               |            |             |  |
|                        |              |                             |                |                        |        |                               |            |             |  |
|                        |              | Cognome *                   |                |                        |        |                               |            |             |  |
|                        |              | Albertini                   |                |                        |        |                               |            |             |  |
|                        |              | Nome *                      |                |                        |        |                               |            |             |  |
|                        |              | Fabrizio                    |                |                        |        |                               |            |             |  |
|                        |              | Data di nascit              | a *            |                        |        |                               |            |             |  |
|                        |              | 19/12/1972                  |                |                        |        |                               |            |             |  |
|                        |              | Luogo di nasc               | ta             |                        |        |                               |            |             |  |
|                        |              | Stato/Nazion                | *Stato/Nazione |                        | _      | Provincia *                   |            | Localita' * |  |
|                        |              | ITALIA                      |                | ~                      |        | RA                            | ~ ]        | Ravenna     |  |
|                        |              | Sesso *                     |                |                        |        |                               |            |             |  |
|                        |              | Maschio                     |                |                        |        |                               |            |             |  |

### Invio della domanda

Ora la domanda può essere inviata col tasto invia domanda.

| Di essere consapevole che il costo pasto giornaliero di € 6.80 <sup>2</sup> verrà moltiplicato ogni mese per tutti i giorni di apertura del servizio. Saranno decurtati SOLO i pasti disdetti da parte dei genitori secondo le modalità indicate nella comunicazione informativa.                                                                                                    |
|----------------------------------------------------------------------------------------------------|
| <sup>3</sup> Per l'accesso ad una fascia agevolata - solo i residenti del Comune di Riccione - devono far pervenire all'ufficio iscrizioni e rette, tramite mail protocollo@comune.riccione.rn.it,<br>l'Attestazione Isee in corso di validità. Le dichiarazioni consegnate non avranno effetto retroattivo ma andranno in vigore dal primo bollettino utile (farà fede la data della ricevuta<br>rilasciata dal protocollo).                                                                                                    |
| Di essere consapevole che il genitore che effettua l'iscrizione osserva le disposizioni di cui agli artt. 316, 337 ter e 337 quater c.c pertanto, salvo il caso di affidamento ad un solo genitore, chi compila la domanda assume le decisioni di comune accordo con l'altro genitore, tenendo conto delle capacità, delle inclinazione naturale e nell'esclusivo interesse del minore. Tutte le informazioni inerenti al servizio offerto e fruito dal minore sopra indicato potranno essere richieste da entrambi i genitori, salvo invio mail (protocollo@comune.riccione.rn.it) all'Ufficio Iscrizioni e Rette di idonea documentazione comprovante l'affido esclusivo. |
| di aver preso visione e accettato il contenuto dell' Informativa sull'uso dei dati personali e sui diritti del dichiarante (in base al Regolamento<br>Europeo 2016/679)                                                                                                    |
| di essere consapevole delle sanzioni penali previste dall'art.76 DPR 445/2000, nel caso di mendaci dichiarazioni, falsità negli atti, uso o esibizione di atti falsi o contenenti dati non più rispondenti a verità;                                                                                                    |
|                                                                                                    |
| ← Indietro                                                                                                    |

Page 4 of 5

# **Controllo delle domande inviate**

Una volta inviata la domanda si potrà verificarne lo stato tra i moduli *Inviati*.

| Comune di Demo   Demo (project)                                                                                                    | Quale modulo?                                                     |
|----------------------------------------------------------------------------------------------------|-------------------------------------------------------------------|
| Demo (project)<br>Notizie Documenti & Utenti<br>Ocosa fare?<br>Seleziona dal menù sottostante<br>Callon Cosa fare?<br>Seleziona dal menù sottostante                         | Quale modulo?                                                     |
| Aoduli online<br>Cosa fare?<br>Seleziona dal menù sottostante<br>Nuovi moduli                                                                                                | Quale modulo?                                                     |
| Ioduli online<br>Cosa fare?<br>Seleziona dal menù sottostante                                                                                                    | Quale modulo?                                                     |
| Cosa fare?<br>Seleziona dal menù sottostante                                                                                                    | Quale modulo?                                                     |
| Cosa fare?<br>Releziona dal menù sottostante                                                                                                    | Quale modulo?                                                     |
| eleziona dal menù sottostante                                                                                                    | Quale modulo?                                                     |
| eleziona dal menù sottostante                                                                                                    |                                                                   |
| eleziona dal menù sottostante                                                                                                    |                                                                   |
| C A<br>Nuovi moduli Inviati                                                                                                    |                                                                   |
| Nuovi moduli Inviati                                                                                                    |                                                                   |
| Nuovi moduli Inviati                                                                                                    |                                                                   |
| Nuovi moduli Inviati                                                                                                    |                                                                   |
|                                                                                                    |                                                                   |
|                                                                                                    |                                                                   |
|                                                                                                    |                                                                   |
|                                                                                                    |                                                                   |
|                                                                                                    |                                                                   |
|                                                                                                    |                                                                   |
|                                                                                                    |                                                                   |
|                                                                                                    | it 🗸 😫 Ciao,                                                      |
| Comune di Demo                                                                                                    |                                                                   |
| Demo (project)                                                                                                    |                                                                   |
| 🖨 Notizie 📑 Documenti 😤 Utenti                                                                                                    |                                                                   |
|                                                                                                    |                                                                   |
|                                                                                                    |                                                                   |
|                                                                                                    |                                                                   |
| loduli online                                                                                                    |                                                                   |
| loduli online                                                                                                    |                                                                   |
| loduli online                                                                                                    |                                                                   |
| Ioduli online                                                                                                    | 2 Quale modulo                                                    |
| oduli online<br>O Cosa fare?                                                                                                    | 2 Quale modulo                                                    |
| oduli online<br>© Cosa fare?                                                                                                    | 2 Quale modulo                                                    |
| Cosa fare?                                                                                                    | 2 Quale modulo:                                                   |
| Cosa fare?                                                                                                    | Quale modulo:                                                     |
| Cosa fare? Cosa fare? Elenco istanze presentate 11/04/2023                                                                                                    | 2 Quale modulo?                                                   |
| Cosa fare?         Elenco istanze presentate         11/04/2023         Refezione Scolastica 2023/2024                                                                       | Q Visualizza                                                      |
| oduli online         Cosa fare?         Elenco istanze presentate         11/04/2023         Refezione Scolastica 2023/2024                                                  | 2 Quale moduloz<br>Q Visualizza                                   |
| oduli online   Cosa fare?   Elenco istanze presentate   11/04/2023   Refezione Scolastica 2023/2024   30/03/2023                                                             | 2 Quale modulo<br>Q Visualizza                                    |
| oduli online   Cosa fare?   Elenco istanze presentate   11/04/2023   Refezione Scolastica 2023/2024   30/03/2023   Centro estivo Baranzate                                   | Q Visualizza                                                      |
| oduli online   Cosa fare?   Elenco Istanze presentate   11/04/2023   Refezione Scolastica 2023/2024   30/03/2023   Centro estivo Baranzate                                   | Q Visualizza Cancella<br>Q Visualizza                             |
| oduli online   Cosa fare?   Elenco istanze presentate   11/04/2023   Refezione Scolastica 2023/2024   30/03/2023   Centro estivo Baranzate   28/02/2023   Graduatoria = Nido | Q Visualizza Q Visualizza Q Visualizza Q Visualizza               |
| oduli online   Cosa fare?   Elenco Istanze presentate   11/04/2023   Refezione Scolastica 2023/2024   30/03/2023   Centro estivo Baranzate   28/02/2023   Graduatorie - Nido | Q Visualizza<br>Q Visualizza<br>Q Visualizza<br>Cancella          |
| oduli online   Cosa fare?   Elenco istanze presentate   11/04/2023   Refezione Scolastica 2023/2024   30/03/2023   Centro estivo Baranzate   28/02/2023   Graduatorie - Nido | Q Visualizza Cancella Q Visualizza Cancella Q Visualizza Cancella |